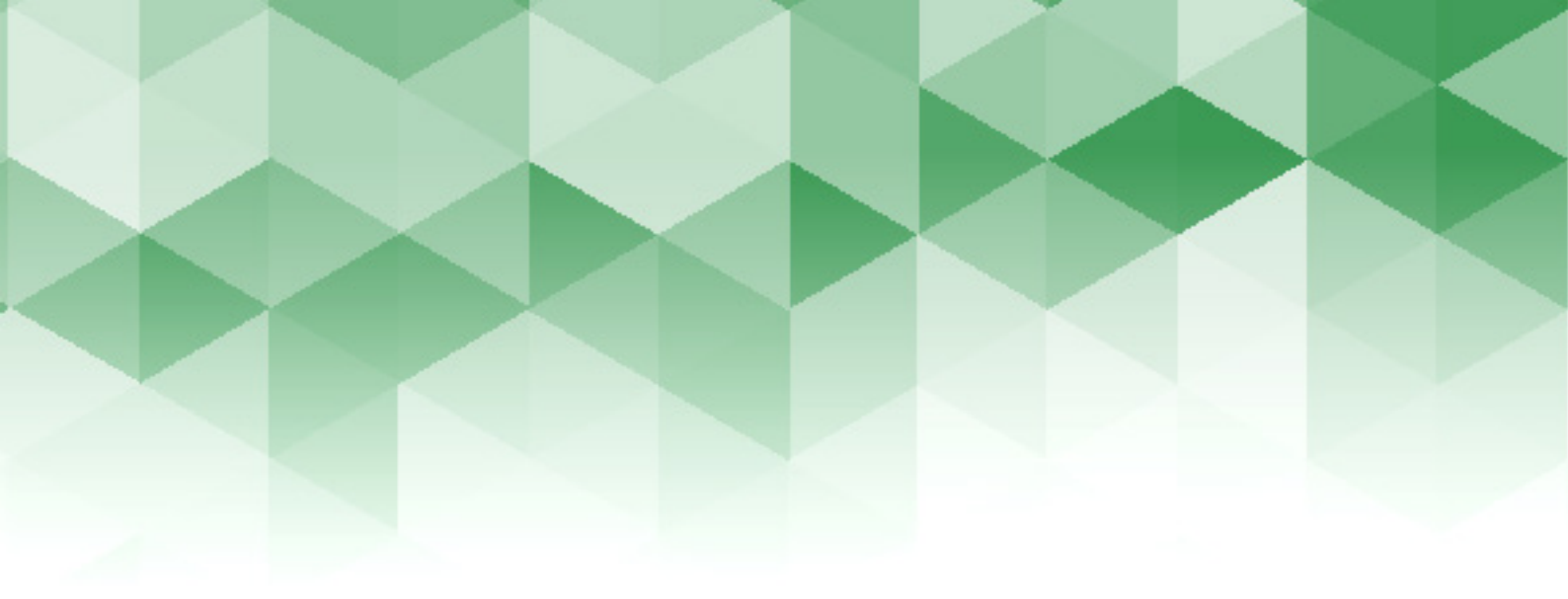

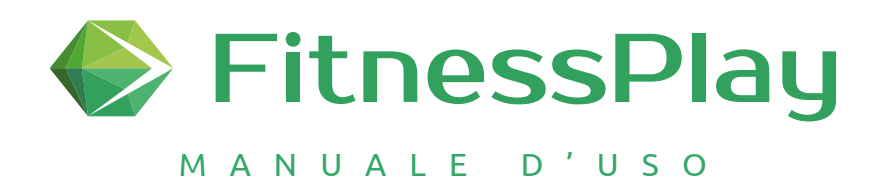

# 

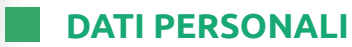

Per utilizzare il software "Fitnessplay workout" è necessario seguire pochi semplici passaggi e potrai strutturare schede di allenamento di ottima qualità in pochissimi minuti.

#### **INSERISCI I TUOI DATI PERSONALI**

I dati inseriti in questa sezione saranno riportati sulla scheda di allenamento. Questa operazione va effettuata <u>solo la prima volta</u> :

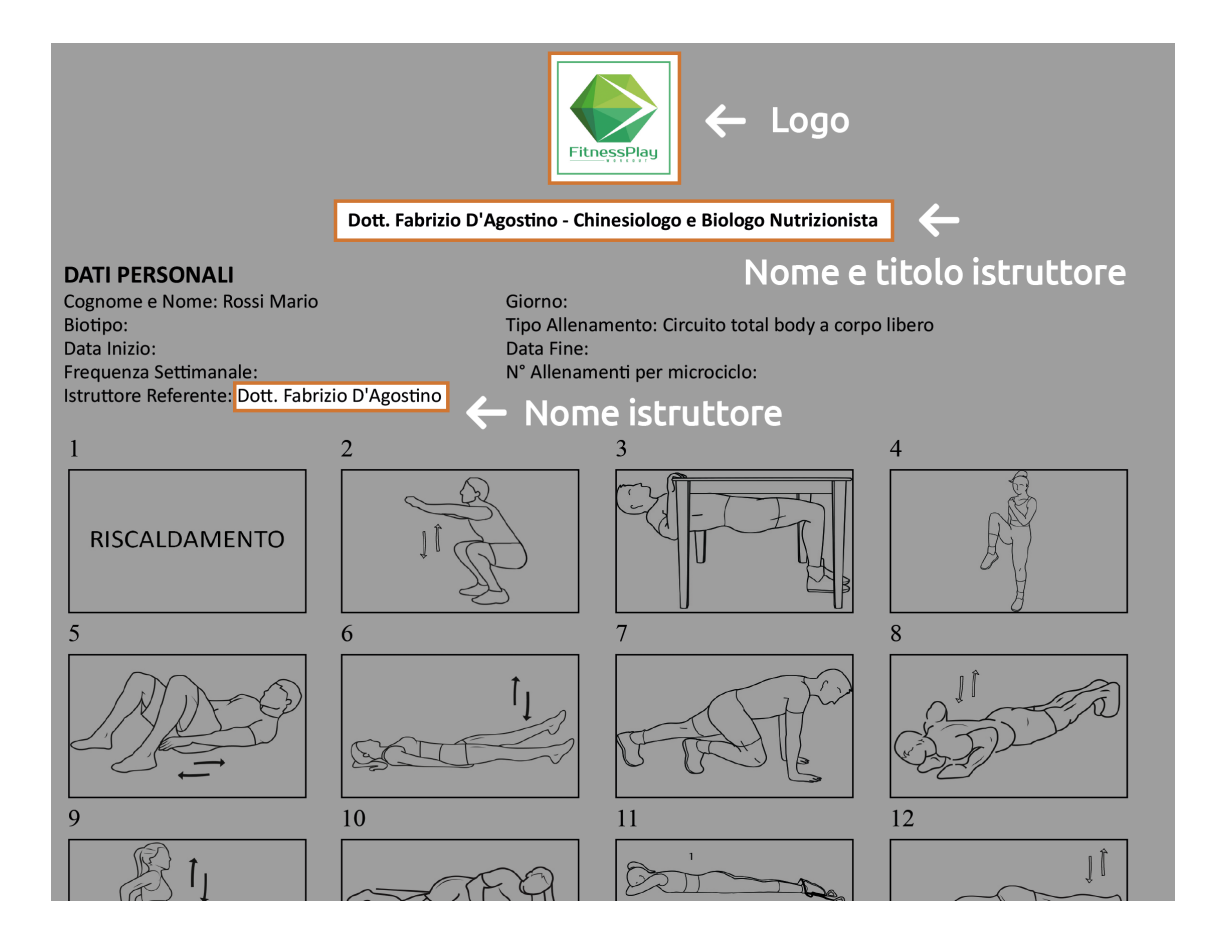

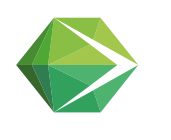

# **DOVE SI INSERISCONO I DATI DEL TRAINER?**

Per impostare i dati del trainer:

#### **CLICCA SU IMPOSTAZIONI**

|                     | Benvenuto DOTT. FABRIZIO D'AGOSTINO                                                                                                    |  |  |  |  |  |
|---------------------|----------------------------------------------------------------------------------------------------|--|--|--|--|--|
| Home<br>topstazioni | Benvenuto in Fitnessplay workout, il software online semplice ed innovativo per strutturare schede di allenamento, utile a palestre,<br>personal trainer, istruttori e preparatori atletici.<br>Prutilizzare il programma inserisci i tuoi dati nella area "Impostazioni", dopodiché inserisci i dati dei tuoi clienti nell'area "Clienti", così<br>trai creare la sua scheda personalizzata. |  |  |  |  |  |
|                     | Per maggiori informazioni sul funzionamento del software Consulta il manuale d'uso                                                                                                    |  |  |  |  |  |
|                     | P         Fitnessplay è un software open source gratuito. Con il tuo contributo resteremo online, riforniremo il sito di materiale utile alla tua professione e svilupperemo nuove funzionalità.         Effettua una donazione!                                                                                                    |  |  |  |  |  |
|                     |                                                                                                    |  |  |  |  |  |
|                     | Clienti<br>Gestisci, in maniera semplice ed ordinata, i tuoi clienti le schede di allenamento ad essi associate                                                                                                    |  |  |  |  |  |

# CLICCA SULL'ICONA MODIFICA 🛛 🖊

|              | TITOLO PALESTRA/TRAINER |  |  |  |  |  |
|--------------|-------------------------|--|--|--|--|--|
| Home         | MOD. LOGO               |  |  |  |  |  |
| Impostazioni |                         |  |  |  |  |  |
| Clienti      |                         |  |  |  |  |  |
|              |                         |  |  |  |  |  |
|              |                         |  |  |  |  |  |

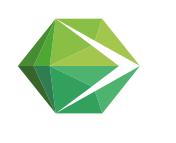

# DATI DEL TRAINER

# **MODIFICA IL TITOLO**

che vuoi venga riportato sulla scheda

CLICCA SULL'ICONA

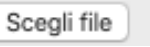

e inserisci il tuo logo (se ce l'hai) e clicca su **Salva** 

### **CLICCA SU SALVA**

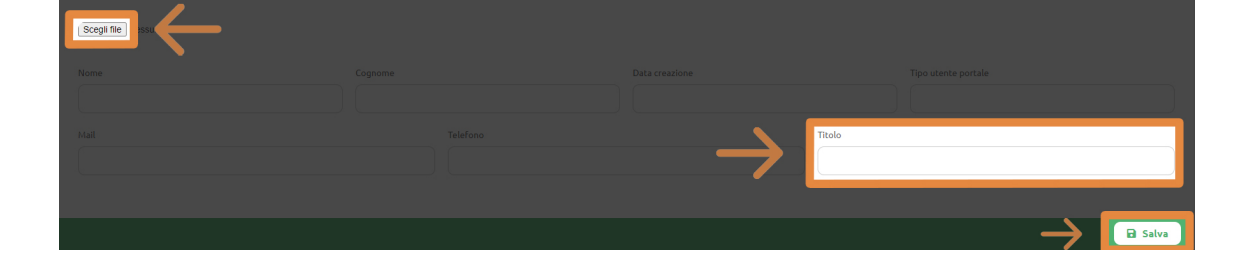

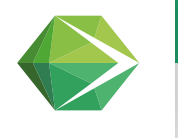

# DATI CLIENTE

#### **INSERISCI I DATI DEL TUO NUOVO CLIENTE**

I dati inseriti in questa sezione saranno riportati sulla scheda di allenamento. Questa operazione va effettuata <u>solo la prima volta per ogni nuovo cliente</u>

#### **CLICCA SU SCHEDE E POI SU NUOVO CLIENTE**

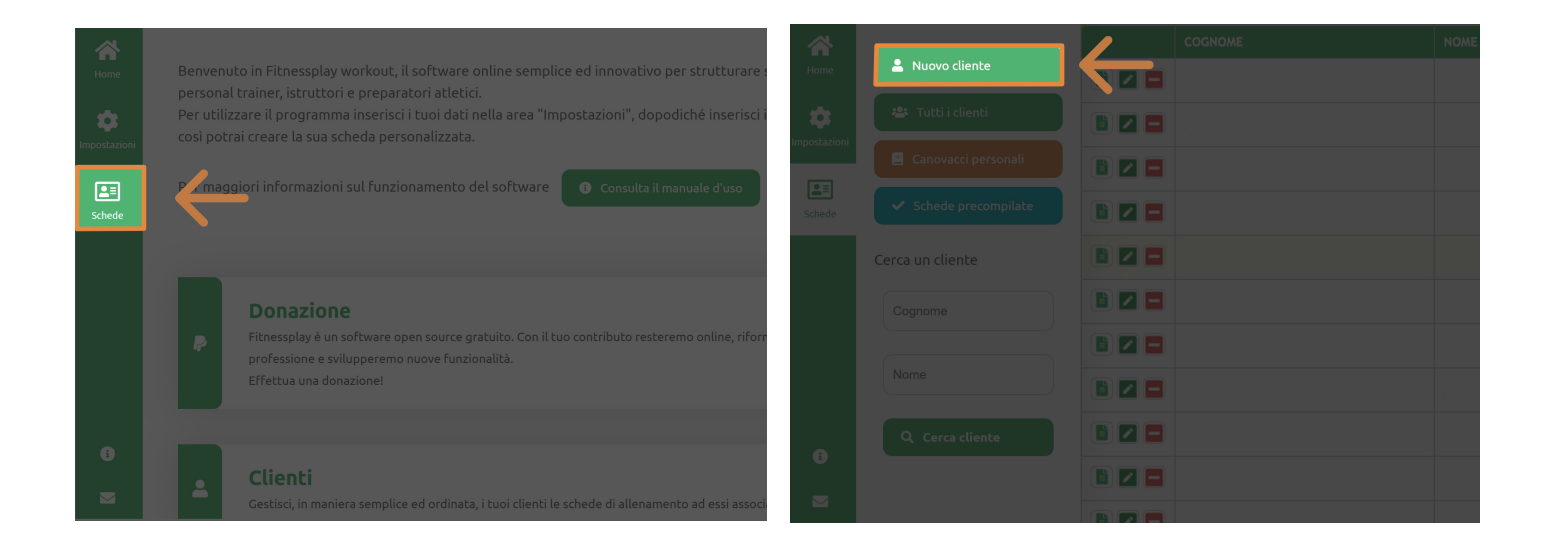

#### **INSERISCI I DATI**

| A<br>Home                | Dati iscritti         |             |       |                 |         |
|--------------------------|-----------------------|-------------|-------|-----------------|---------|
| <b>D</b><br>Impostazioni | Cognome               | Nome        | Sesso | Data di Nascita |         |
| Schede                   | Mail                  | Professione |       | Indirizzo       |         |
|                          | Comune                | Provincia   |       | Telefono        |         |
|                          | Anzianità allenamento |             |       |                 |         |
| •                        | ← Torna alla lista    |             |       |                 | 🖬 Salva |

#### **CLICCA SU SALVA**

F

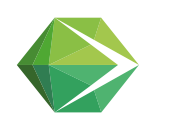

# STRUTTURA LA SCHEDA DI ALLENAMENTO

Ora puoi creare una scheda nuova, da un foglio bianco, oppure copiare e modificare schede già esistenti. Partiamo dalla compilazione di una scheda vuota

#### CERCA IL CLIENTE CHE HAI CREATO E CLICCA SULL'ICONA SCHEDE DI ALLENAMENTO ASSEGNATE

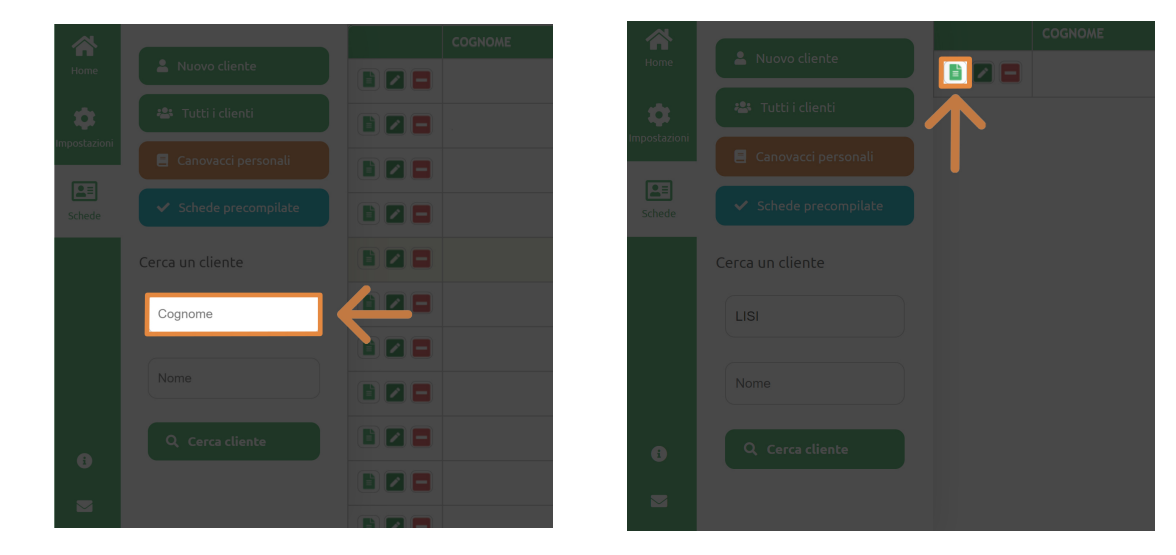

**CLICCA SU NUOVA SCHEDA** 

+ Nuova scheda

#### **INSERISCI IL NOME DELLA SCHEDA E I RELATIVI DATI**

Il campo bianco in basso serve ad inserire le note per il cliente

| Dati scheda                                                   |                                                                               |                            |         |   |
|---------------------------------------------------------------|-------------------------------------------------------------------------------|----------------------------|---------|---|
| Nome scheda                                                   |                                                                               | Categoria<br>Non Assegnata |         | ~ |
| Data inizio (gg/mm/aaa)                                       | Data fine (gg/mm/aaa)                                                         | Frequenza settimanale      | Biotipo |   |
| Tipo di allenamento                                           | N° Allenamenti microciclo:                                                    | Gie                        | prno    |   |
| □Scheda solo per Admin                                        |                                                                               |                            |         |   |
| Note: (Sarà inserità automaticamente nel report delle schede) | 별 44 ( x' x, 2 ) () 동 등 등 등 ) 는 는 使 강 ( ) () () () () () () () () () () () () | ¥ % <b>%   * * * 3</b>     |         |   |
|                                                               |                                                                               |                            |         |   |

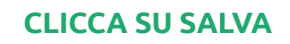

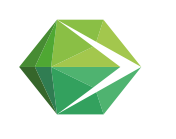

# SCHEDA DI ALLENAMENTO

Inserisci, **<u>se vuoi</u>**, i dati per personalizzare la scheda del cliente:

- Data Inizio (identifica il giorno in cui il cliente inizia la scheda)
- Data Fine (identifica il giorno in cui il cliente finisce la scheda)
- Frequenza Settimanale (identifica quante volete alla settimana il cliente fa allenamento in palestra)
- **Biotipo** (identifica il biotipo di appartenenza del cliente, per esempio androide, ginoide, endomorfo, mesomorfo, ectomorfo astenico e così via)
- **Tipo di allenamento** (identifica il tipo di allenamento che il cliente deve affrontare, per esempio allenamento di forza, di resistenza, di coordinazione, di ipertrofia e così via)
- Frequenza Settimanale (identifica quante volete alla settimana il cliente fa allenamento in palestra)
- N° Allenamenti microciclo (identifica il numero di allenamenti previsti per ogni microciclo)
- Giorno (identifica che giorno di allenamento è: Giorno 1, giorno 2 e coì via)
- Istruttore referente (identifica il nome dell'istruttore o personal trainer che ha strutturato l'allenamento e/o che segue il cliente durante l'allenamento)

Da questa sezione puoi anche inserire le note esplicative che verranno riportate in calce alla scheda

#### Esempio:

| Note: (Sarà inserità automaticamente nel report delle schede)                                                                                                    |  |  |  |  |  |
|----------------------------------------------------------------------------------------------------|--|--|--|--|--|
| ↓ Paragraph > Font > Size > Color > 2 1 →   × × / 2 1 →   × × / 2 1 ↓ = 君 書 目 汪 汪 律 後 勉 個 冊 2 ↓ 3 → 1 → 1 → 1 → 1 → 1 → 1 → 1 → 1 → 1 →                                                                                                    |  |  |  |  |  |
| Postilla 1<br>Attrezzatura per l'allenamento a casa: È possibile sostituire alcuni piccoli attrezzi, usualmente utilizzati in palestra, per l'allenamento a casa. Di seguito è riportato l'elenco delle sostituzioni                                                                                                    |  |  |  |  |  |
| • BALLA D ACQUA => Zanora<br>• BOTTICLIA P ACQUA => Mambrio, maniglia per i piegamenti a terra<br>• TAVOLA => Supporto per trazioni                                                                                                    |  |  |  |  |  |
| • ASCIUGAMANO DA FAR SCIVOLARE AL SUOLO ⇒ disco scorevole<br>• BORSONE PER LA PALESTRA RIEMPITA DI PANNI => Sendbag                                                                                                    |  |  |  |  |  |
| Postilla 2<br>Legenda: I simboli ss, ss**, ss^-, ss'', ss°, ss- o simili, denotano le super serie, ovvero esercizi eseguiti uno di seguito all'altro senza pausa                                                                                                    |  |  |  |  |  |
| Postilla 3<br>Note per l'escenzione degli esercizi: Esercizio n.1 - Effettua il riscaldamento seguendo il video Youtube "Riscaldamento Muscolare a Casa - Riscaldamento Total Body pre Workout"<br>L'allenamento è composto da 2 parti. La prima parte, dall'esercizio n.2 al n.6, risulterà più intensa dal punto di vista muscolare. La seconda parte, dall'esercizio n.8 al n.11, seguirà un protocollo HIIT costituito da un mini circuito di 4 esercizi. Ogni circuito deve essere ripetuto 4 volte. Il riposo<br>tra i circuiti sarà di 90" |  |  |  |  |  |
|                                                                                                    |  |  |  |  |  |

I dati inseriti possono essere modificati successivamente

cliccando sull'icona modifica 📝

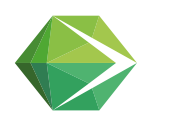

## SCHEDA DI ALLENAMENTO

#### CLICCA SULL'ICONA SELEZIONA

per selezionare la scheda da compilare

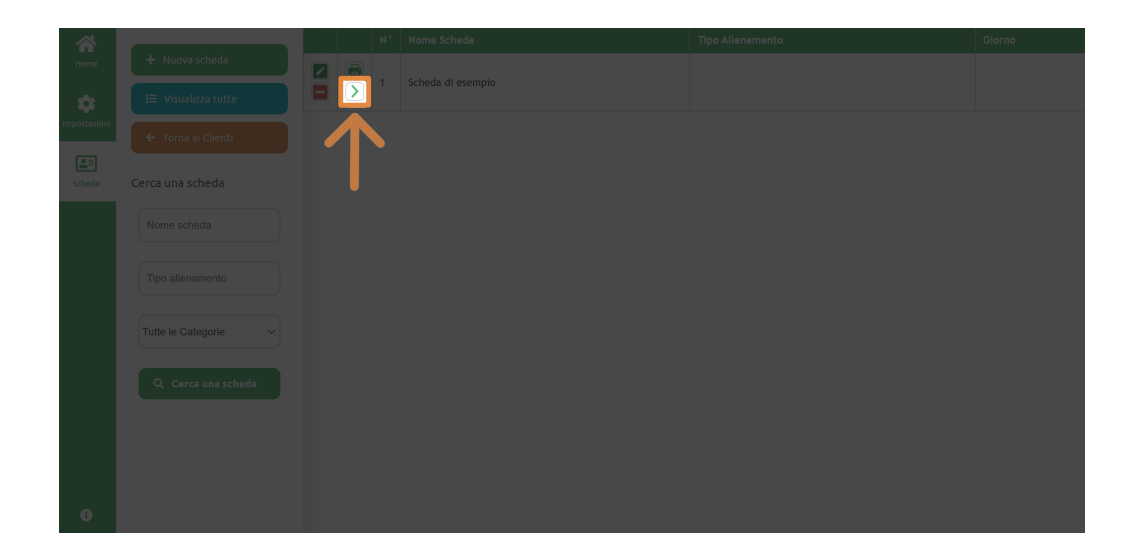

#### COMPILA LA SHEDA INSERENDO GLI ESERCIZI

**CLICCA SU** 

🕂 Nuovo Esercizio

- Seleziona una categoria, per esempio Bodybuilding
- Seleziona una sottocategoria, per esempio Pettorali
- Ora puoi scegliere se selezionare il nome dell'esercizio dal menù a tendina, a cui verrà attribuita automaticamente l'immagine correlata, oppure se selezionare l'immagine + Esercizio personalizzato dell'esercizio a cui verrà attribuita automaticamente il nome
- Scrivi il numero di serie o il carico aerobico (esempio: 60% della FCmax),
   ripetizioni o tempo di esecuzione dell'esercizio (esempio: 45") e recupero che reputi opportuno.

#### **CLICCA SU SALVA**

per inserire l'esercizio nella scheda e subito, senza perdere ad andare su altre pagine, inserisci l'esercizio successivo

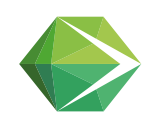

# SCHEDA DI ALLENAMENTO

| + Esercizio personalizzato |                   |                                                            |
|----------------------------|-------------------|------------------------------------------------------------|
|                            |                   |                                                            |
| Dimmagine esercizio        | California        | Francisia                                                  |
| Bodybuilding               | Quadricipiti      | Quadricipiti - Macchina isotonica - Estensione delle gambe |
| Serie/Carico               | Ripetizioni/tempo | Recupero                                                   |
| 3                          | 10                | 1'                                                         |
|                            |                   |                                                            |
|                            |                   |                                                            |
| ← Torna alla lista         |                   | B Salva                                                    |

N.B. Se tra gli esercizi che vuoi scegliere, non è presente alcun esercizio in archivio, puoi inserirlo cliccando su + Esercizio personalizzato dove potrai scrivere liberamente il nome dell'esercizio.

Ovviamente l'esercizio da te descritto non avrà nessuna immagine (avrà una immagine di default) ma se vuoi, puoi inviarci l'immagine che vorresti venisse usata, presa da un altro sito, da una foto ecc, e il nostro staff provvederà a disegnarlo e personalizzarlo per inserirlo nell'archivio (servizio a pagamento)

#### **CLICCA SU SALVA**

per inserire l'esercizio nella scheda

#### PER TORNARE AL DATABASE DEGLI ESERCIZI SELEZIONA

🕂 Esercizio personalizzato

#### PER VISIONARE LA SEQUENZA DEGLI ESERCIZI DA TE SELEZIONATI,

CLICCA SU 🗧 🗲 Torna alla lista

Scegli se continuare la strutturazione o se salvare la scheda sul PC o stamparla. Per stampare o salvare la scheda in formato PDF sul tuo device, clicca sull'icona corrispondente alla riga della scheda che vuoi salvare

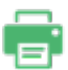

Dovrebbe uscire una finestra che ti permette di stampare o salvare la scheda in PDF ( se non succede devi installare un programma che ti permette di farlo, tipo Cute PDF Writer)

<u>N.B. La prima volta i browser chiedono l'autorizzazione al popup per effettuare questa</u> <u>operazione. Ovviamente bisogna accettare</u>

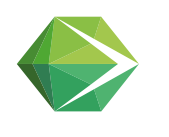

### **MODIFICA SCHEDA DI ALLENAMENTO**

Una volta creata la scheda è possibile modificarla

Cliccando sul pulsante 🛛 📝 è possibile modificare serie, ripetizioni, recupero, esercizio Cliccando sulle freccette 🕜 🕑 è possibile spostare un esercizio più in alto o in basso nella scaletta

#### NOTE PER DESCRIVERE GLI ESERCIZI IN CALCE ALLA SCHEDA:

Se hai necessità di spiegare un esercizio o una sequenza tipo super serie o qualsiasi altra cosa, puoi utilizzare il box **note** cliccando su "modifica dati scheda" nella riga corrispondente alla scheda che stai strutturando (Mod.)

#### **COPIA LA SCHEDA PER UN ALTRO CLIENTE:**

E' possibile copiare le schede precompilate o le schede strutturate da te e riprodurle per un altro cliente a cui occorre una scheda uguale o simile. Per usare questa opzione:

1. Vai sulla scheda che vuoi copiare, per esempio in schede precompilate

|  |  | <ul> <li>Schede precompilate</li> </ul> | <b>(1</b> |  |  |
|--|--|-----------------------------------------|-----------|--|--|
|  |  |                                         |           |  |  |
|  |  |                                         |           |  |  |
|  |  |                                         |           |  |  |
|  |  |                                         |           |  |  |
|  |  |                                         |           |  |  |
|  |  |                                         |           |  |  |
|  |  |                                         |           |  |  |

2. Clicca sull'icona sull'icona 🔪 corrispondente alla scheda che vuoi copiare

 $\sim$ 

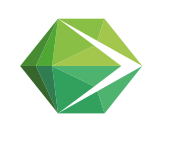

# MODIFICA SCHEDA DI ALLENAMENTO

|                      |  | м.                 | Nome Scheda                                                                     | Tipo Allenamento                               |
|----------------------|--|--------------------|---------------------------------------------------------------------------------|------------------------------------------------|
| Home<br>Impostazioni |  |                    |                                                                                 |                                                |
|                      |  | $\mathbf{\Lambda}$ | Home Workout 01 A - Total body a corpo libero                                   | Total body a corpo libero                      |
| Schede               |  | > 3                | Home Workout 01 B - Total body a corpo libero                                   |                                                |
|                      |  | <b>4</b>           | Home Workout 02 A - Total body a corpo libero                                   | Total body a corpo libero                      |
|                      |  |                    | Home Workout 02 B - Total body a corpo libero con piccoli attrezzi              | Total body a corpo libero con piccoli attrezzi |
|                      |  | 6                  |                                                                                 |                                                |
|                      |  |                    | Home workout 04 - Allenamento di muscolazione con esercizi HiiT multiarticolari | Allenamento di muscolazione con esercizi Hi    |
|                      |  | 8                  | Home workout 04 - Allenamento di muscolazione con piccoli attrezzi              | Allenamento di muscolazione con piccoli att    |
|                      |  |                    |                                                                                 |                                                |

3. Seleziona il nome del cliente a cui vuoi proporre la scheda co Seleziona Iscritto e clicca su Copia una scheda

# Coria alle Schede Coria una scheda Seleziona iscritto Coria una scheda Coria una scheda

#### Apparirà l'avviso in rosso La scheda è stata copiata correttamente

A tal proposito ho pensato di creare una sezione di default dal nome **CANOVACCI**, in cui mettere tutte le schede più utilizzate, fatte da te, per proporle ai vari clienti in modo da doverle strutturare sempre da capo.

Ti auguro buon lavoro. *Dott. Fabrizio D'Agostino* 

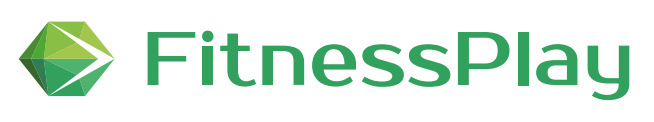

www.fitnessplay.net

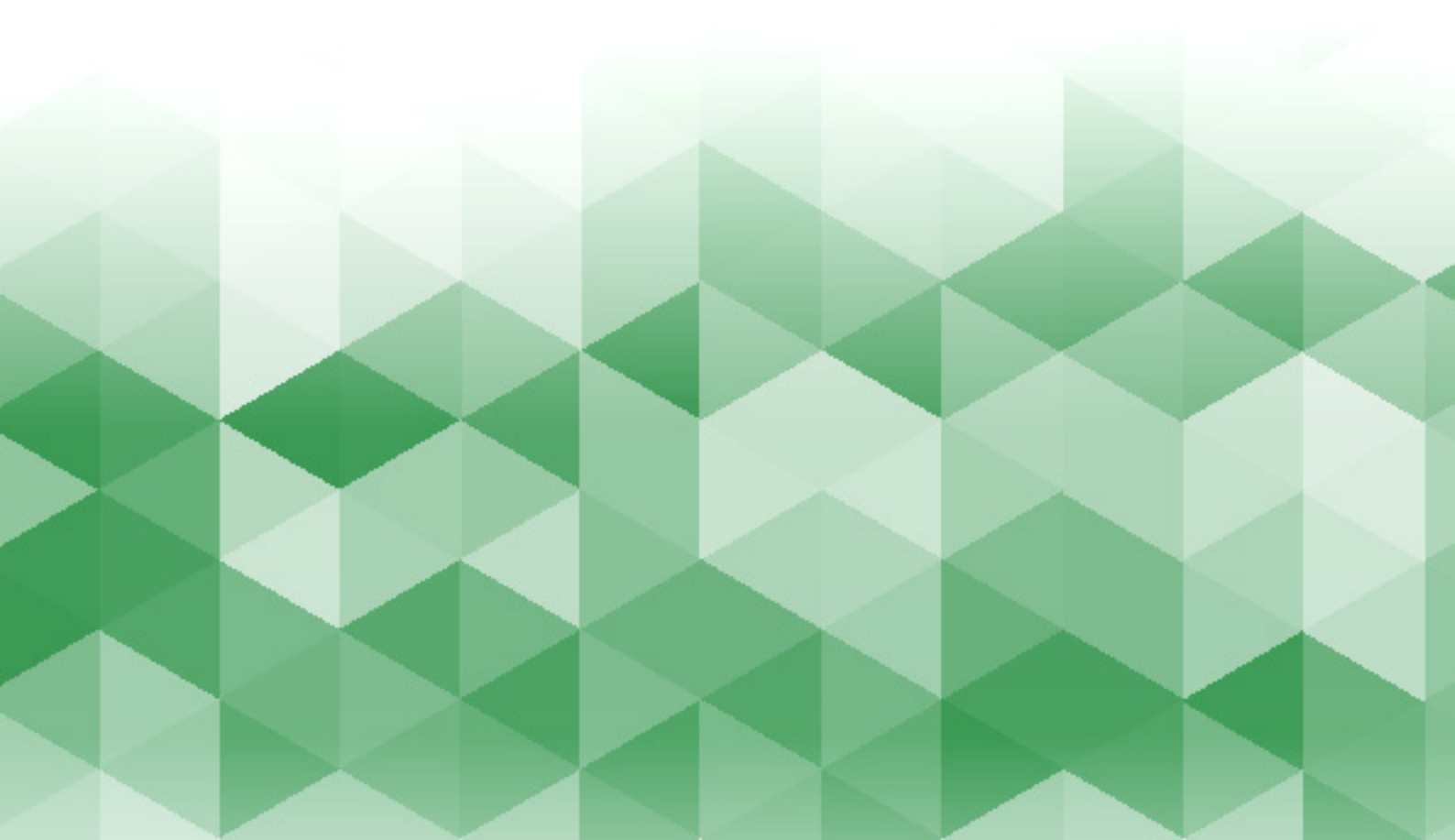